## **Dragon Verion 15.3**

## KnowBrainer Steps for Ordering, Downloading, and Installing Dragon Professional Software

1. Go to the following link to purchase Dragon Professional. Add it to your cart then purchase it.

**NOTE:** It's for both 15.61 & v15.30, but you will download and install v15.00 then the v15.30 patch: <u>https://shop.knowbrainer.com/store/pc/configurePrd.asp?idproduct=716</u>

**NOTE:** Do not select any of the check boxes for add ons, support, or other extras. Just scroll to the bottom of the page for Dragon Professional Individual and "ADD TO CART."

## After you purchase the Dragon license from KnowBrainer, follow KnowBrainer's steps for downloading and first installing version 15.0 then installing the 15.3 patch (after version 15.0 is installed).

## \*\*\*NOTE: Do not install version 15.6.\*\*\*

After everything is installed and you have launched Dragon, you can confirm that you have version 15.3 by opening Dragon and from the DragonBar menu items selecting Help / About Dragon. A window will show you the version, which should be 15.30.